## IBU.netのトップページ

教員や大学からのお知らせ、休講情報など

学修ポートフォリオ 大学での学びを記録します。

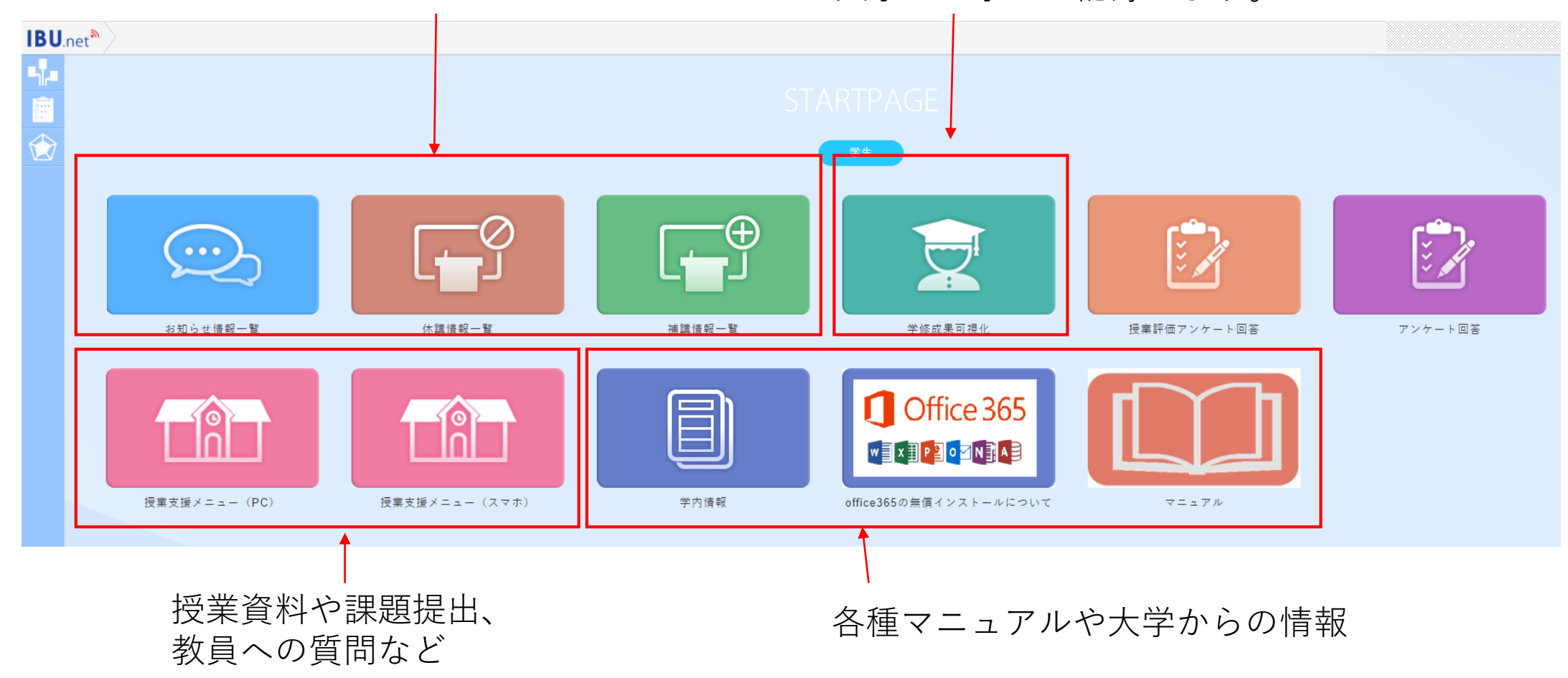

## お知らせ配信機能

## IBU.netにログインし 「お知らせ一覧」をクリックします。

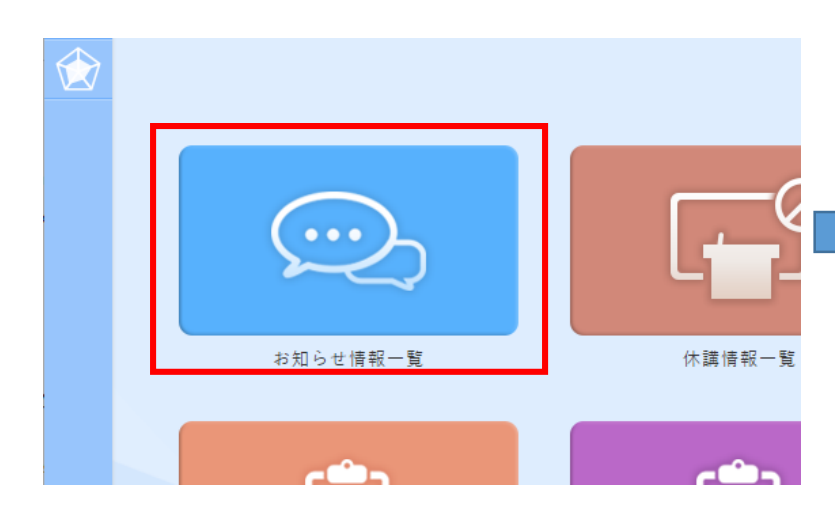

| IBU.                | net <sup>®</sup> ポータル インフォメーション       | ン検索    |      |        |          |    |                  | Ω                          | • •     |
|---------------------|---------------------------------------|--------|------|--------|----------|----|------------------|----------------------------|---------|
| ∎∦,∎                | インフォメーション検索                           |        |      |        |          |    |                  |                            |         |
| 8+++<br>0 ++<br>0 + | *                                     | 0件を選択中 |      | ➡未読に変更 | 🚊 既読に変更  | 0. |                  | 3 3 54件中 1/1ページ目▼ 3 5      |         |
|                     | <ul> <li>スクリア</li> <li>Q検索</li> </ul> | •      | 状態   | 添付     | カテゴリ     |    | 差出人              |                            | 件名      |
|                     | ◎ 学籍番号                                |        | ≥未読  |        | 学生へのお知らせ |    | 教務課              | 履修要覧・時間割表の配布について           | -       |
|                     | ⊘ 状態                                  |        | ➡未読  |        | 学生へのお知らせ |    | 教務課              | 令和3年度 夏学期 履修登録に関           | するお知らせ  |
|                     | ⊘ カテゴリ                                |        | ➡未読  |        | 学生へのお知らせ |    | キャリアセンター         | 【再送】新大学4年生の皆様へ 学           | 校推薦【近畿  |
|                     | ▲ 件名                                  |        | ➡未読  |        | 学生へのお知らせ |    | 教務課              | 令和3年度夏学期抽選科目について           |         |
|                     | 前開始日 ~ 第終了日                           |        | ➡ 未読 | 7      | その他連絡    |    | 経営学科 学科長         | ■ 特待生のお知らせ                 |         |
|                     | 確認したいお知らせる<br>クリックします。                |        | ่⊠未読 |        | 学生へのお知らせ |    | エクステンションセンタ<br>ー | 令和2年度 資格チャレンジ奨励金の          | 特別申請期『  |
|                     |                                       |        | ➡ 未読 |        | 学生へのお知らせ |    | 学生支援センター         | ラーニング・コモンズ閉室のお知ら           | っせ(4/1) |
|                     |                                       |        | ่⊠未読 |        | 学生への個人連絡 |    | エクステンションセンタ<br>ー | 【国家資格対策講座】「宅地務取扱管理者」講座について | 也建物取引士, |
|                     |                                       |        | 🔀 未読 |        | 学生へのお知らせ |    | キャリアセンター         | 新大学4年生・新短大2年生の皆様へ<br>ついて   | 、 学校推薦  |
|                     |                                       |        | ➡ 未読 |        | 学生へのお知らせ |    | サテライトキャンパス       | 【ご案内】面接練習をやってみよう           | !【サテラ・  |
|                     |                                       |        | ➡ 未読 |        | 学生へのお知らせ |    | キャリアセンター         | 【就職活動生へ重要な連絡】本学指<br>へ      | 言定の履歴書: |
|                     |                                       |        | ▼未読  | -      | 学生へのお知らせ |    | 教務課              | 大学コンソーシアム大阪の単位互換           | 事業につい   |

| インフォメ     | ーション検索    | $\rangle$ |                       |                 |                     |           | \rm 🚺 🖬 🖓 |   |  |  |
|-----------|-----------|-----------|-----------------------|-----------------|---------------------|-----------|-----------|---|--|--|
| ション核      | 検索 く      |           |                       |                 |                     |           | ×         | × |  |  |
| ・件中 1/1ペー | ·>= • • • | 重要特       | 待生のお知らせ               |                 |                     |           |           |   |  |  |
| 添付        | カテゴ!      | 特待生が決別    | ーーーー お知らせの甲身          |                 |                     |           |           |   |  |  |
|           | 学生へのお知    | 特待生の人は    | は3月31日のオリエンテーシ:       | ヨン後に連絡があ        | ります。指示に従って、必ず集      | [合してください。 | •         |   |  |  |
|           | 学生へのお知    | 学生へのお知    |                       |                 |                     |           |           |   |  |  |
|           | 学生へのお知    | 概要        |                       |                 |                     |           |           |   |  |  |
| 1         | 学生へのお知    | カテゴリ      | その他連絡                 | 揭載開始日           | 2021年3月26日          | 揭載開始時間    | 12時0分0秒   |   |  |  |
|           | その他連絡     | 差出人       | 経営学科 学科長              | 揭載終了日           | 2021年4月2日           | 揭載終了時間    | 23時30分0秒  |   |  |  |
| 1 1       | 学生へのお知    | 添付ファイ     | Jν                    |                 |                     |           |           |   |  |  |
|           | 学生へのお知    | 種類        | ダウンロード                |                 | ファイル名               |           | サイズ       |   |  |  |
|           | 学生への個人    | の個人       |                       |                 | pdf                 | 296KB     |           |   |  |  |
|           | 学生へのお知    |           | - <b>、</b> 添付フ<br>「ダウ | ァイルがる<br>ッンロード」 | ある場合は<br>  をクリックして資 | 資料を確認     | します。      |   |  |  |

- ・メール転送設定を行っておくと、お知らせ配信に届いたメールが、転送先に送られます。
- ・転送先の件名は「【IBU.net】お知らせが届きました」となります。

<u>IBU.netでのメール転送設定</u>

IBU.netにログインし右肩の自分の 氏名の右にある下向き▼をクリック しを選択します。

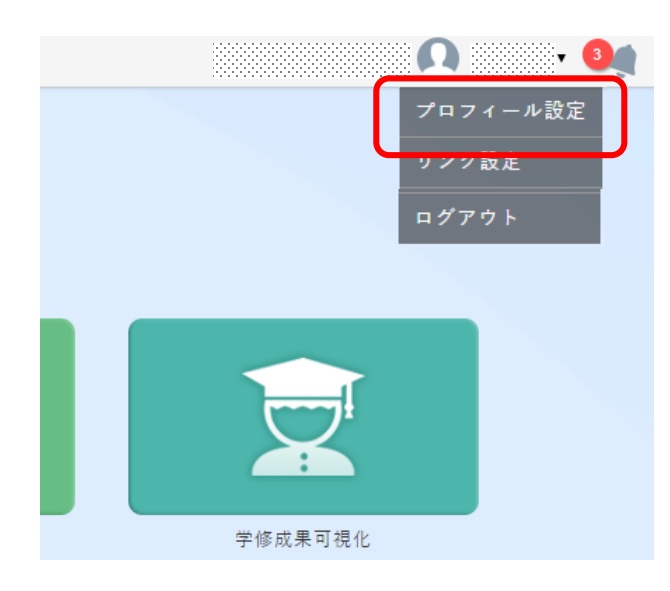

メールアドレス1には必ず 「s学籍番号@shitennoji.ac.jp」を入力してください。 【災害発生時に安否を確認するためのメールと連動しています。】

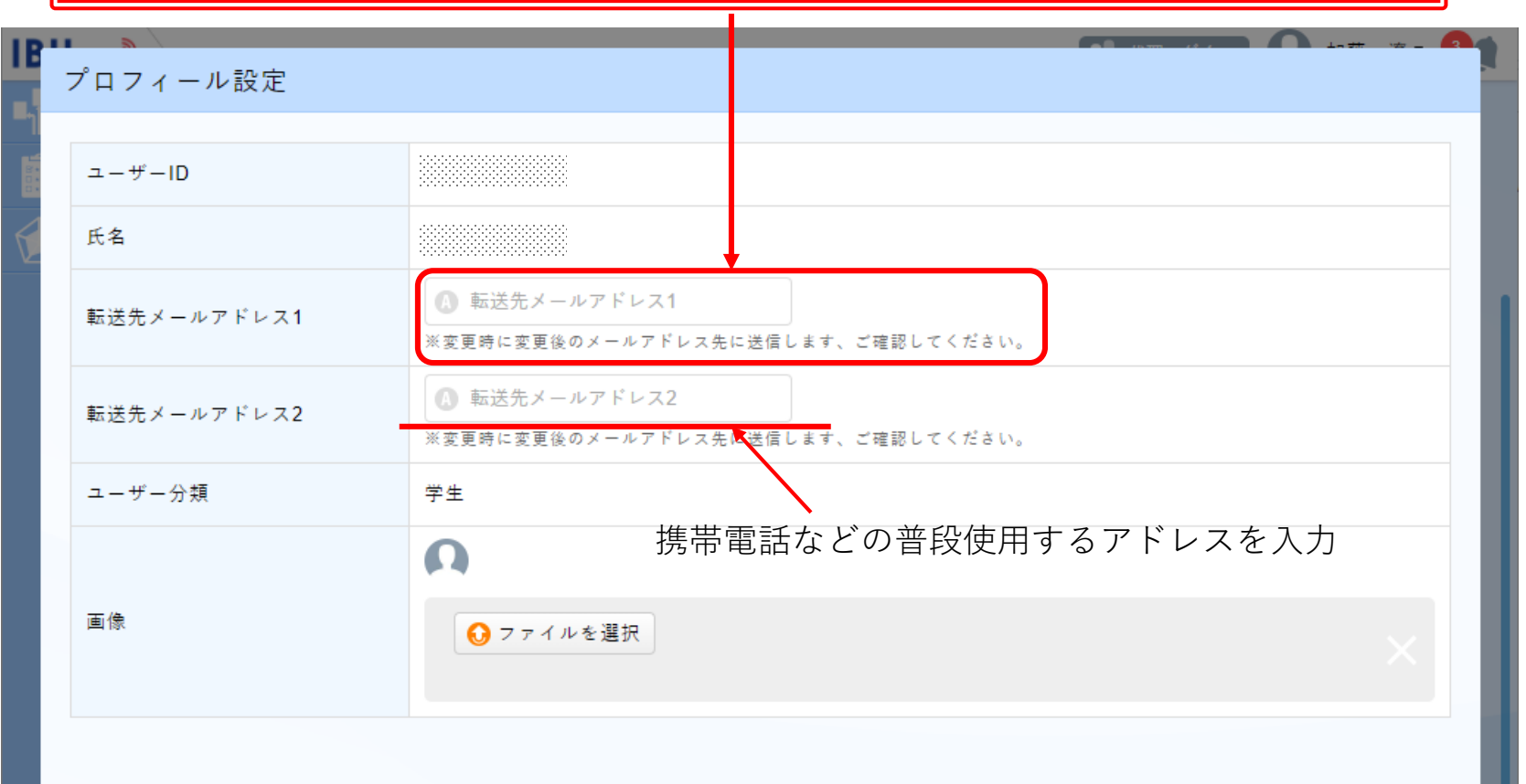

( 😣 キャンセル 📄 🤄 変更する

アドレス入力後「変更する」をクリックします。

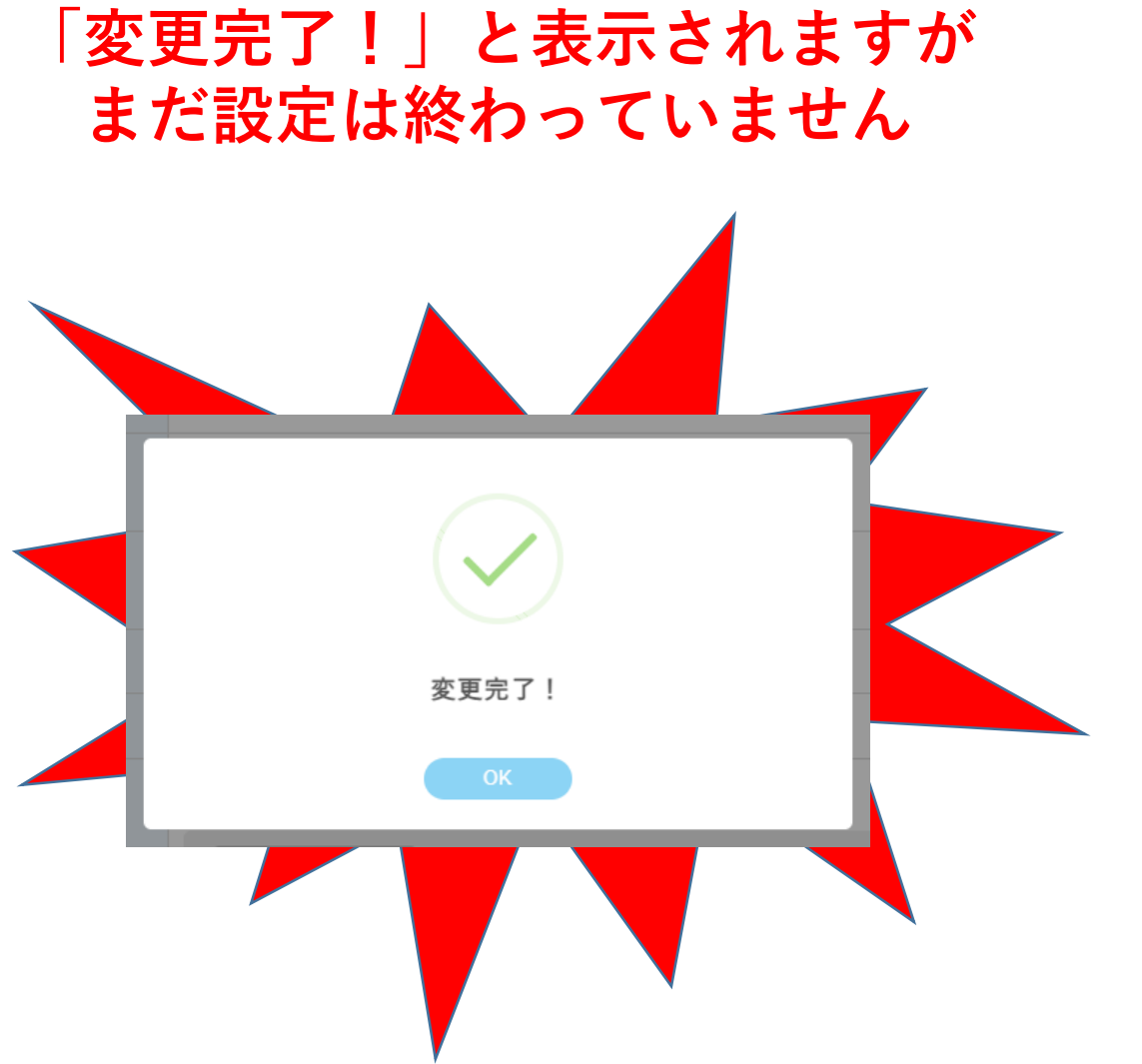

## 転送先のアドレスに 下記のメールが届きます。

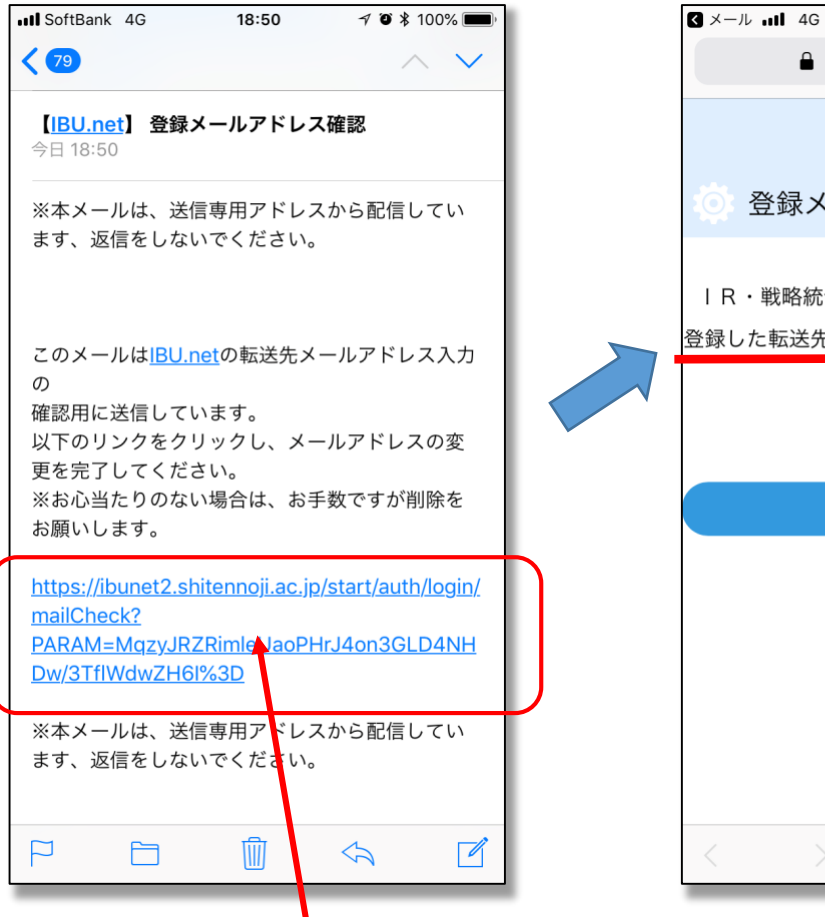

リンクをクリックして 完了となります。

18:51

1 🗿 💲 100% 🔳 ibunet2.shitennoji.ac.jp Ċ 登録メールアドレス確認 IR・戦略統合課さんが2018/04/20 18:49:32に 登録した転送先メールアドレスの設定が完了致しま した。 ▶ スタートページ ſĴ  $\square$ ĹΠ

リンクをクリックする